# Alibaba Cloud

# Identity as a service Unified Authentication

Document Version: 20220322

C-J Alibaba Cloud

### Legal disclaimer

Alibaba Cloud reminds you to carefully read and fully understand the terms and conditions of this legal disclaimer before you read or use this document. If you have read or used this document, it shall be deemed as your total acceptance of this legal disclaimer.

- 1. You shall download and obtain this document from the Alibaba Cloud website or other Alibaba Cloudauthorized channels, and use this document for your own legal business activities only. The content of this document is considered confidential information of Alibaba Cloud. You shall strictly abide by the confidentiality obligations. No part of this document shall be disclosed or provided to any third party for use without the prior written consent of Alibaba Cloud.
- 2. No part of this document shall be excerpted, translated, reproduced, transmitted, or disseminated by any organization, company or individual in any form or by any means without the prior written consent of Alibaba Cloud.
- 3. The content of this document may be changed because of product version upgrade, adjustment, or other reasons. Alibaba Cloud reserves the right to modify the content of this document without notice and an updated version of this document will be released through Alibaba Cloud-authorized channels from time to time. You should pay attention to the version changes of this document as they occur and download and obtain the most up-to-date version of this document from Alibaba Cloud-authorized channels.
- 4. This document serves only as a reference guide for your use of Alibaba Cloud products and services. Alibaba Cloud provides this document based on the "status quo", "being defective", and "existing functions" of its products and services. Alibaba Cloud makes every effort to provide relevant operational guidance based on existing technologies. However, Alibaba Cloud hereby makes a clear statement that it in no way guarantees the accuracy, integrity, applicability, and reliability of the content of this document, either explicitly or implicitly. Alibaba Cloud shall not take legal responsibility for any errors or lost profits incurred by any organization, company, or individual arising from download, use, or trust in this document. Alibaba Cloud shall not, under any circumstances, take responsibility for any indirect, consequential, punitive, contingent, special, or punitive damages, including lost profits arising from the use or trust in this document (even if Alibaba Cloud has been notified of the possibility of such a loss).
- 5. By law, all the contents in Alibaba Cloud documents, including but not limited to pictures, architecture design, page layout, and text description, are intellectual property of Alibaba Cloud and/or its affiliates. This intellectual property includes, but is not limited to, trademark rights, patent rights, copyrights, and trade secrets. No part of this document shall be used, modified, reproduced, publicly transmitted, changed, disseminated, distributed, or published without the prior written consent of Alibaba Cloud and/or its affiliates. The names owned by Alibaba Cloud shall not be used, published, or reproduced for marketing, advertising, promotion, or other purposes without the prior written consent of Alibaba Cloud. The names owned by Alibaba Cloud and/or its affiliates Cloud include, but are not limited to, "Alibaba Cloud", "Aliyun", "HiChina", and other brands of Alibaba Cloud and/or its affiliates, which appear separately or in combination, as well as the auxiliary signs and patterns of the preceding brands, or anything similar to the company names, trade names, trademarks, product or service names, domain names, patterns, logos, marks, signs, or special descriptions that third parties identify as Alibaba Cloud and/or its affiliates.
- 6. Please directly contact Alibaba Cloud for any errors of this document.

## **Document conventions**

| Style           | Description                                                                                                    | Example                                                                                                    |
|-----------------|----------------------------------------------------------------------------------------------------|----------------------------------------------------------------------------------------------------|
| <u>↑</u> Danger | A danger notice indicates a situation that<br>will cause major system changes, faults,<br>physical injuries, and other adverse<br>results. | Danger:<br>Resetting will result in the loss of user<br>configuration data.                                          |
| O Warning       | A warning notice indicates a situation<br>that may cause major system changes,<br>faults, physical injuries, and other adverse<br>results. | Warning:<br>Restarting will cause business<br>interruption. About 10 minutes are<br>required to restart an instance. |
| C) Notice       | A caution notice indicates warning<br>information, supplementary instructions,<br>and other content that the user must<br>understand.      | Notice:<br>If the weight is set to 0, the server no<br>longer receives new requests.                                 |
| ? Note          | A note indicates supplemental instructions, best practices, tips, and other content.                                                       | Note: You can use Ctrl + A to select all files.                                                                      |
| >               | Closing angle brackets are used to indicate a multi-level menu cascade.                                                                    | Click Settings> Network> Set network<br>type.                                                                        |
| Bold            | Bold formatting is used for buttons ,<br>menus, page names, and other UI<br>elements.                                                      | Click OK.                                                                                                    |
| Courier font    | Courier font is used for commands                                                                                                    | Run the cd /d C:/window command to enter the Windows system folder.                                                  |
| Italic          | Italic formatting is used for parameters and variables.                                                                                    | bae log listinstanceid<br>Instance_ID                                                                                |
| [] or [a b]     | This format is used for an optional value, where only one item can be selected.                                                            | ipconfig [-all -t]                                                                                                   |
| {} or {a b}     | This format is used for a required value, where only one item can be selected.                                                             | switch {active stand}                                                                                                |

# Table of Contents

| 1.Third-party Authentication Source Access | 05 |
|--------------------------------------------|----|
| 1.1. LDAP as Authentication Source         | 05 |

# 1.Third-party Authentication Source Access

## 1.1. LDAP as Authentication Source

This topic describes how to add LDAP authentication sources and use user accounts in AD to log on to IDaaS.

#### Procedure

- 1. Log on to the IDaaS console as an IT administrator. For more information, see Logon in Administrator Guide.
- 2. In the left-side navigation pane, choose Authentication > Authentication Sources.
- 3. In the upper-right corner of the Authentication Sources page, click Add Authentication Source. Find LDAP and click Add Authentication Source in the Actions column. Configure the parameters in the dialog box that appears.

| E C-) Alibaba Cloud                                    | ł                                     |                                                                                                    | Q Search                                                                                                    |                    | Billing Ticket ICP | Enterprise S       | upport Alibaba Ck     | ud 🖭 | Q, A                   | EN           | 0 |
|--------------------------------------------------------|---------------------------------------|----------------------------------------------------------------------------------------------------|----------------------------------------------------------------------------------------------------|--------------------|--------------------|--------------------|-----------------------|------|------------------------|--------------|---|
| Overview<br>Quick Start                                | Authentication Sou                    | urces                                                                                                    |                                                                                                    |                    |                    | Add DingTalk :     | authentication source | Add  | Authenticati           | on Source    |   |
| Applications ^<br>Application List<br>Add Applications | Authentic<br>IDaaS sup<br>After you h | cation Sources<br>ports external authentication sources. You can use thir<br>have enabled external authentication sources, IDaaS a | d-party authentication systems to authenticate users. For exam<br>llows users to log on through third-party authentication systems | ple, DB, LDAP, and | d DingTalk.        |                    |                       |      |                        | >            | £ |
| Users ^<br>Organizations and Groups                    | Search by authentik                   | ication source name                                                                                                    | ٩                                                                                                    |                    |                    |                    |                       |      |                        |              |   |
| 😑 C-J Alibaba Clo                                      | bud                                   |                                                                                                    | Q Search                                                                                                    | Expenses           | Tickets ICP Ent    | erprise Suppor     | t Official Site       | ΣÂ   | •                      | EN           | 0 |
| Overview<br>Quick Start                                | ← Add A                               | uthentication Source                                                                                                    |                                                                                                    |                    |                    |                    |                       |      |                        |              |   |
| Applications ^<br>Application List                     | Search by author                      | Authentication Source Name                                                                                                    | Identifier                                                                                                    |                    | Description        |                    |                       |      | Action                 | s            |   |
| Add Applications                                       | $\Box$                                | Enterprise wechat micro                                                                                                    | wechatenterprise_micro                                                                                                    |                    | Log in with enter  | prise wechat and n | nicro application     | /    | dd Authenti،<br>Source | ication<br>e |   |
| Organizations and Groups                               | 赵                                     | Alipay login                                                                                                    | alipay                                                                                                    |                    | Login with Alipay  | scan code          |                       | ,    | Add Authenti<br>Source | ication      | - |
| Class Management                                       |                                       | DDTalk micro APP                                                                                                    | ddtalk_micro                                                                                                    |                    | Login with DDTa    | k micro APP        |                       | ,    | Add Authenti<br>Source | ication      | - |
| Authentication ^                                       | <b>2</b>                              | Wechat QR code                                                                                                    | wechat                                                                                                    |                    | Scan wechat QR     | code to login      |                       | 1    | Add Authenti<br>Source | ication<br>e | - |
| RADIUS<br>Certificate Management                       |                                       | DDTalk QR code                                                                                                    | ddtalk                                                                                                    |                    | Scan DDTalk QF     | code to login      |                       | 4    | Add Authenti<br>Source | ication      | - |
| Authorization ^                                        | LDAP                                  | LDAP                                                                                                    | ldap                                                                                                    |                    | Use LDAP (such     | as ad domain) for  | authentication        | _    | Add Authenti<br>Source | ication<br>e |   |
| Application Authorization                              |                                       | SMS login                                                                                                    | sms                                                                                                    |                    | Login with SMS     | ogin               |                       | 4    | Add Authenti<br>Source | ication<br>e | - |
| More                                                   | $\bigcirc$                            | Enterprise wechat QR code                                                                                                    | wechat_enterprise                                                                                                    |                    | Login with enter   | rise wechat QR co  | de                    | 4    | Add Authenti<br>Source | ication      |   |
| Settings ~                                             |                                       |                                                                                                    |                                                                                                    |                    |                    |                    |                       |      |                        |              |   |

Set LDAP URL to the IP address + port number of the AD domain.

Set LDAP Base, LDAP Account, and LDAP account password to the values of AD.

Set Filter Condition to (sAMAccountName=\$username\$).

| Add Authenticatio            | n Source (LDAP)                                                                                | $\times$ |
|------------------------------|------------------------------------------------------------------------------------------------|----------|
| * Name                       | LDAP                                                                                           |          |
| * LDAP URL                   | Idap://                                                                                        |          |
|                              | LDAP server connection address, For example, Idap://127.0.0.1:389/                             |          |
|                              | IPv6 address host IP needs to be placed in brackets, such as: Idap://[0000:0000:0000:0000:00   |          |
|                              | 00:0000:0001]:389/                                                                             |          |
| * LDAP Base                  | dc=xxx,dc=com                                                                                  |          |
|                              | LDAP will authenticate the account under this node,For example, dc=idsmanager,dc=com           |          |
| * LDAP Account               | cn=Manager,dc=xxx,dc=com                                                                       |          |
|                              | The management authority of the base filled in above is required, For example, cn=Manager, dc= | -        |
|                              | userName,dc=com                                                                                |          |
| * LDAP Account<br>Password   | LDAP Account Password                                                                          |          |
|                              | The password corresponding to LDAP account.                                                    |          |
| Filter Condition             | Enter a condition to query users                                                               |          |
|                              | Replace the username in LDAP with \$username\$. For example, (sAMAccountName=\$username)       | n        |
|                              | e\$). \$username\$ is a fixed value in IDaaS.                                                  |          |
| LDAP Encryption<br>Algorithm | NONE V                                                                                         |          |
|                              | The encryption algorithm of the LDAP password. If the LDAP password is not encrypted, select   |          |
|                              | NONE.                                                                                          |          |
| Verify with<br>userPassword  |                                                                                                |          |

4. In the left-side navigation pane, choose Users > Organizations and Groups. Click Configure LDAP in the right window to configure LDAP settings. If you have configured the LDAP authentication source, skip this step.

| OUs and Groups                                                                                                    |                                                                                                    |                                                      |                                    |          |                | Data Diction           |
|----------------------------------------------------------------------------------------------------|----------------------------------------------------------------------------------------------------|------------------------------------------------------|------------------------------------|----------|----------------|------------------------|
| Organizations and Groups<br>This page allows the administrator to manage informati<br>The administrator can manage OUs and groups by sim | on about OUs, departments, groups, and accounts. It also supports file uploads and user provisi<br>ply right-clicking on a node in the left-side organizational chart, or select a node and add membe | ioning with AD/LDAP to<br>ers to the node on the rig | import data.<br>ght-side of the pa | ige.     |                |                        |
| OUs                                                                                                    | 阿里云 IDAAS View Details                                                                                                    | Position Change ~                                    | Import ~                           | Export ~ | Configure LDAP | Configure DingTalk syn |
| Manage the organization's architecture here. Y × ou can left-click and select the OU, right-click a n OU to manage it.                   | Account Group OU  Create Account Phone Nu  Please enter your mobile phone number to sea                                                                                                    | r Q                                                  | UDAP ¢<br>OU<br>Account            | ]        |                |                        |

### Unified Authentication Third-party

ldent it y as a service

Authentication Source Access

| ≡                  | C-J Alibaba Clou        | d                                                                                                    |                                            |                                                  |                                                    | Expe               | nses   | Tickets | ICP                   | Enterprise                   | Support           | Official Site     | 2          | ۵.       | 0        | EN    | 0        |
|--------------------|-------------------------|----------------------------------------------------------------------------------------------------|--------------------------------------------|--------------------------------------------------|----------------------------------------------------|--------------------|--------|---------|-----------------------|------------------------------|-------------------|-------------------|------------|----------|----------|-------|----------|
| Overvi             | ew                      | OUs and Groups                                                                                                    |                                            |                                                  |                                                    |                    | Config | gure LE | AP                    |                              |                   |                   |            |          |          |       | $\times$ |
| Quick              | Start                   |                                                                                                    |                                            |                                                  |                                                    |                    |        |         |                       |                              |                   |                   |            |          |          |       |          |
| Applic<br>Ap<br>Ac | ations ^                | Organizations and Groups This page allows the administrator to manage info The administrator can manage OUs and groups t | rmation about OU:<br>y simply right-clicki | , departments, groups<br>ng on a node in the lef | , and accounts. It also<br>t-side organizational ( | o supp<br>chart, i |        | ₩ P     | DAP/AD<br>rovisioning | Configuratio<br>from LDAP to | n<br>IDaaS has hi | gher priority ove | r that fro | ım IDaaŝ | S to LDA | Creat |          |
| Users              | ^                       | OUs                                                                                                    | View Details                               |                                                  |                                                    |                    |        |         |                       |                              |                   |                   |            |          | Ľ        |       |          |
| Or                 | ganizations and Groups  |                                                                                                    |                                            |                                                  |                                                    |                    |        |         |                       |                              |                   |                   |            |          |          |       |          |
| Ac                 | counts Management       | Manage the organization's architecture ×                                                                                 | Account                                    | Group OU                                         |                                                    |                    |        |         |                       |                              |                   |                   |            |          |          |       |          |
| Cl                 | ass Management          | OU, right-click an OU to manage it.                                                                                      | Create Accour                              | Account n V                                      |                                                    | count r            |        |         |                       |                              |                   |                   |            |          |          |       |          |
| Auther             | ntication ^             | 間甲元のムムS                                                                                                    |                                            |                                                  |                                                    |                    |        |         |                       |                              |                   |                   |            |          |          |       |          |
| Au                 | thentication Sources    |                                                                                                    | Current accourt                            | t number 1/purchased                             | package specification                              | n is 10            |        |         |                       |                              |                   |                   |            |          |          |       |          |
| RA                 | DIUS                    |                                                                                                    | Number                                     | Name                                             | Display Name                                       |                    |        |         |                       |                              |                   |                   |            |          |          |       |          |
| Ce                 | ertificate Management   |                                                                                                    |                                            |                                                  |                                                    |                    |        |         |                       |                              |                   |                   |            |          |          |       |          |
| Author             | ization ^               |                                                                                                    |                                            | idaas_manager                                    | Default administ                                   | rator              |        |         |                       |                              |                   |                   |            |          |          |       |          |
| Po                 | licy Servers            |                                                                                                    |                                            |                                                  |                                                    |                    |        |         |                       |                              |                   |                   |            |          |          |       |          |
| Ap                 | plication Authorization |                                                                                                    |                                            |                                                  |                                                    |                    |        |         |                       |                              |                   |                   |            |          |          |       |          |
| Audit              | ~                       |                                                                                                    |                                            |                                                  |                                                    |                    |        |         |                       |                              |                   |                   |            |          |          |       |          |
| More               | · ·                     |                                                                                                    |                                            |                                                  |                                                    |                    |        |         |                       |                              |                   |                   |            |          |          |       |          |
| Setting            | js ×                    |                                                                                                    |                                            |                                                  |                                                    |                    |        |         |                       |                              |                   |                   |            |          |          |       |          |

#### Configure LDAP

 $\times$ 

| Server Connection                  | Field Matching Rules Return                                                                                                    |
|------------------------------------|----------------------------------------------------------------------------------------------------|
| Connection                         |                                                                                                    |
| AD/LDAP Name                       | Enter a name                                                                                                    |
| <ul> <li>Server Address</li> </ul> | Enter a server address                                                                                                    |
| Port Number:                       | Enter a port number                                                                                                    |
|                                    | If you enter an SSL port, the password changes will be provisioned to LDAP.                                                                                                    |
| <ul> <li>Base DN</li> </ul>        | Enter a Base DN, Example: dc=xxxx,dc=com                                                                                                    |
|                                    | This item cannot be changed after the addition is completed, because when the system synchronize<br>s data with LDAP (or AD), if BaseDN changes, the organization directories of both parties cannot cor<br>respond, resulting in data synchronization failure, to synchronize data from different directories, it is r<br>ecommended to add multiple LDAP configurations. |
| Connection Method                  | SSL                                                                                                    |
|                                    | Use SSL to connect to LDAP Server.                                                                                                    |
| Account                            |                                                                                                    |
| Administrator DN                   |                                                                                                    |
|                                    | Enter the administrator DN. If DN is modified after synchronization, data synchronization shall be per formed again.                                                                                                    |
| * Password:                        | •                                                                                                    |
|                                    | Enter the LDAP administrator password.                                                                                                    |
| Туре                               |                                                                                                    |
| Select Type                        | ○ Windows AD                                                                                                    |
| Location                           |                                                                                                    |
| Owned OU node                      | Enter the OU UUID                                                                                                    |
|                                    | Data is imported into the node position of the organization in the system. If it is not filled in, it is impor<br>ted into the root OU.                                                                                                    |

- 5. Create an account and provision the account to AD. You can connect to AD to view the provisioned account.
- 6. Click LDAP in the Use a Third-party Account to Log On section of the logon page. You are redirected to the Log On with LDAP Account page. Enter the provisioned account for logon. The password for the provisioned account here must be the AD domain password, instead of the password in IDaaS.

| English |                        | Scan QR cod         | e to log on. | R |
|---------|------------------------|---------------------|--------------|---|
|         |                        | D                   |              |   |
|         | Alik                   | baba Cloud          |              |   |
|         | Enter a username,      | , email, or phone   | number       |   |
|         | Enter the passwor      | d                   |              |   |
|         | Enter the verification | on code             | PLVG         |   |
|         |                        | Forg                | ot password? |   |
|         |                        | Log On              |              |   |
|         | Use a Third-p          | arty Account to Log | J On         |   |
| ſ       |                        |                     |              |   |

|                          | ~ |  |
|--------------------------|---|--|
|                          |   |  |
| Log On with LDAP Account |   |  |
| demoUser                 |   |  |
|                          |   |  |
| v62x                     |   |  |
| Submit                   |   |  |
| Back                     |   |  |
|                          |   |  |
|                          |   |  |

After adding the LDAP authentication source, you can use the account and the password in AD to log on to the IDaaS console.

0